## Как подключить цифровое телевидение с помощью цифровой приставки

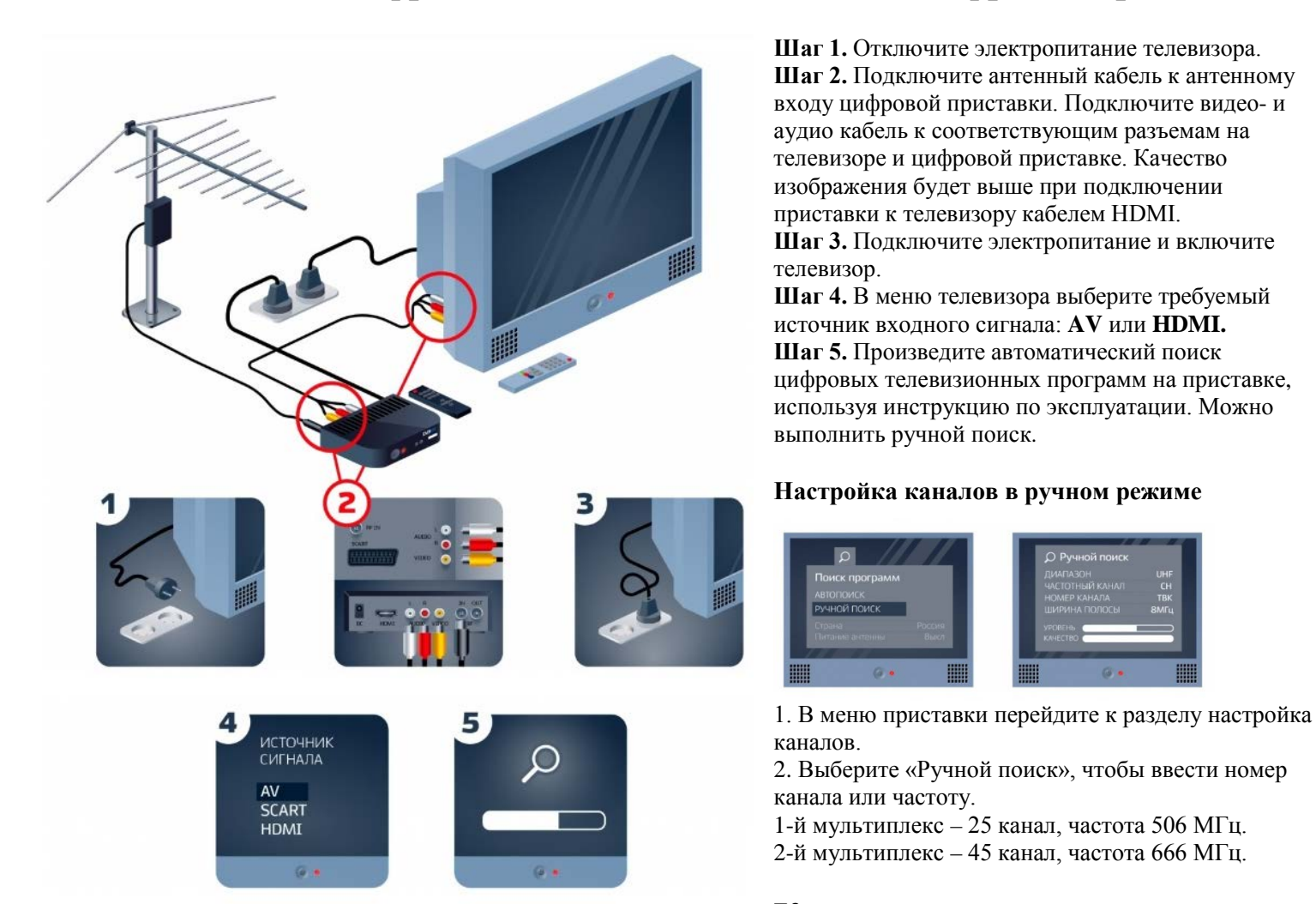

## Как подключить одновременно цифровое и аналоговое телевидение на приставке стандарта DVB-T2

Шаг 1. Антенным кабелем, имеющим РК-разъемы, соединить разъем (RF OUT) цифрового ресивера с разъемом (ANT IN) телевизионного приемника.

Шаг 2. С помощью пульта дистанционного управления (далее — ПДУ) телевизора установить режим приема телевизионного сигнала в аналоговом формате (TV).

Шаг 3. Произвести поиск телевизионных каналов аналогового формата.

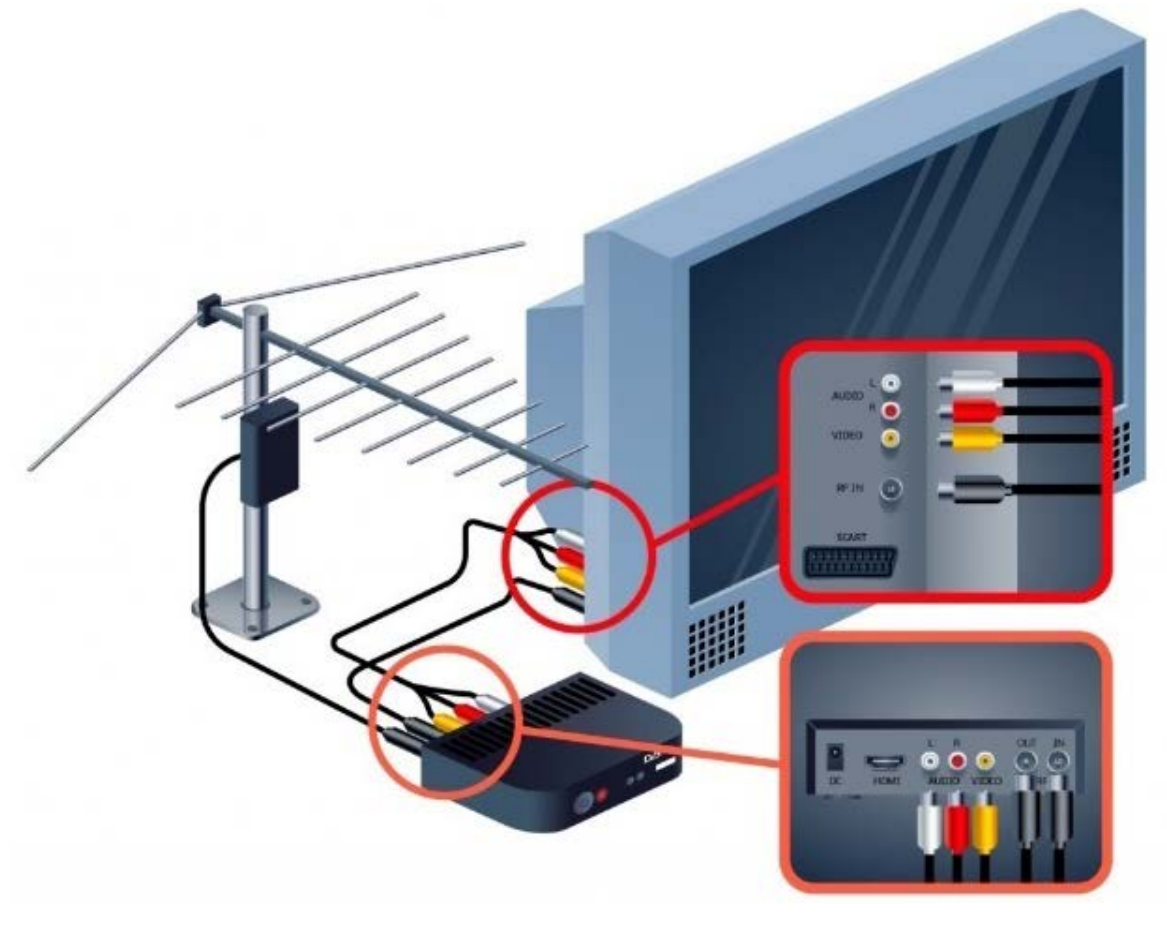